## Windows 11 / 10 eduroam 設定 (以 o365 帳號認證)

 Wifi -> 管理已知的網路 -> 新增網路 -> 輸入以下資訊後 -> 新增信任的伺服器名稱 如果找不到新增信任的伺服器名稱,請忽略步驟 2,3

| 新增網路                  |  |
|-----------------------|--|
| 網路名稱                  |  |
| eduroam               |  |
| 安全性類型                 |  |
| WPA2-Enterprise AES ~ |  |
| EAP 方法                |  |
| EAP-TTLS ~            |  |
| 驗證方法                  |  |
| 未加密的密碼 (PAP) ~        |  |
| 您的私人識別碼               |  |
| someone@example.com   |  |
| 保持不變,以協助保護您的隱私權。      |  |
| 受信任的伺服器               |  |
| + 新增信任的伺服器名稱          |  |

2. 輸入 wlan.tku.edu.tw -> 儲存

| 受信任的伺服器         |             |    |
|-----------------|-------------|----|
| 新增信任的伺服         | 器名稱 (regex) |    |
| wlan.tku.edu.tw |             | ×  |
|                 | 儲存          | 取消 |

3. 按儲存

| 儲存 | 取消 |
|----|----|
|    |    |

4. 管理已知的網路 -> 選取 eduroam -> 進階 Wi-Fi 網路內容 -> 編輯

進階 Wi-Fi 網路內容

編輯

5. 安全性頁籤 -> 設定

| eduroam 無線網路內容      | 容                   |         | ×  |
|---------------------|---------------------|---------|----|
| 連線 安全性              |                     |         |    |
|                     |                     |         |    |
| 安全性類型(E):           | WPA2-Enterprise     |         | ~  |
| 加密類型(N):            | AES                 |         | ~  |
|                     |                     |         |    |
|                     |                     |         |    |
| 選擇網路驗證方法(O):        |                     |         |    |
| Microsoft: EAP-TTLS |                     | ✓ 設定(S) |    |
| 🗸 每次登入時都記住我         | 成在此連線的認證( <b>R)</b> |         |    |
|                     |                     |         |    |
|                     |                     |         |    |
|                     |                     |         |    |
|                     |                     |         |    |
| 進階設定(D)             |                     |         |    |
|                     |                     |         |    |
|                     |                     |         |    |
|                     |                     |         |    |
|                     |                     |         |    |
|                     |                     | 確定      | 取消 |

6. 取消勾選 啟用識別隱私權 -> 確定

| TTLS 屬性                                                                                                    | × |
|----------------------------------------------------------------------------------------------------|---|
| □ 啟用識別隱私權(D)                                                                                                    |   |
| anonymous                                                                                                    |   |
| 伺服器憑證驗證                                                                                                    |   |
| 連線到這些伺服器(O):                                                                                                    |   |
| wlan.tku.edu.tw                                                                                                    |   |
| 受信任的根憑證授權單位(R):                                                                                                    | _ |
| AAA Certificate Services<br>Baltimore CyberTrust Root<br>Certum Trusted Network CA<br>Class 3 Public Primary Certification Authority<br>DigiCert Assured ID Root CA |   |
| □ 如果無法授權伺服器·不要提示使用者(P)<br>用戶端驗證                                                                                                    |   |
| ○ 選取非 EAP 驗證方法(N)                                                                                                    |   |
| 未加密的密碼 (PAP) ✓                                                                                                    |   |
| 自動使用 Windows 帳戶名稱和密碼 (如果有網域的話亦然)(W)                                                                                                    |   |
| ○ 選取 EAP 驗證方法(E)                                                                                                    |   |
| Microsoft: 智慧卡或其他憑證 (EAP-TLS) ~                                                                                                    |   |
| 設定(C)                                                                                                    |   |
| 確定取消                                                                                                    |   |

7. 連線 eduraom, 第一次使用時輸入 o365 帳號密碼, 成功後會自動儲存認證。

| ■ ● Windows 安全性       |    | × |
|-----------------------|----|---|
| 登入                    |    |   |
| tku04@o365.tku.edu.tw |    |   |
| ••••••                | ୕  |   |
| 確定                    | 取消 |   |